# GUÍA DEL SOCIO PARA SOLICITAR ADHERIRSE A LOS GRUPOS DE TRABAJO

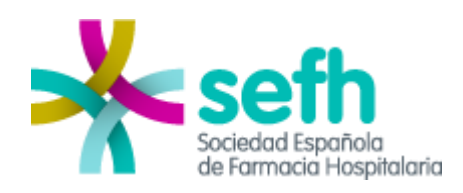

# Tabla de Contenidos

| 1 Formas de solicitar adherirse a un grupo de trabajo            | 3 |
|------------------------------------------------------------------|---|
| 1.1 Solicitar adherirse desde el área de socios                  | 3 |
| 1.2 Solicitar adherirse desde la Web del propio grupo de trabajo | 5 |

## 1.- Formas de solicitar adherirse a un grupo de trabajo

Con el fin de facilitar las solicitudes de adherencia por parte de los socios de la SEFH a los grupos de trabajo, se han creado dos formas para realizar las solicitudes:

- 1. Solicitar adherirse desde el área de socio
- 2. Solicitar adherirse desde la Web del propio grupo de trabajo

### 1.1.- Solicitar adherirse desde el área de socios

El socio debe introducir sus claves de socio en el portal de la SEFH y una vez dentro del área de socios ir al menú SOLICITUDES DE ADHESIÓN A GRUPOS DE TRABAJO

#### Debe seleccionar la pestaña Solicitar

|   | Sciedad Espoñola<br>de Farmacia Hospitalaria                                        |              | Bienvenido/a, <b>usuario de pruebas</b>   Salir 🗲 | BUSCAR <b>Q</b> | menú 🔳 |
|---|-------------------------------------------------------------------------------------|--------------|---------------------------------------------------|-----------------|--------|
|   | MI ÁREA DE SOCIO                                                                    | *            |                                                   | MIS D           | ATOS   |
|   | BIENVENIDOS AL ÁREA DE SOCIO<br>CENSOS ELECTORALES. LISTAS                          | SOLICIT      | JDES DE ADHESIÓN A LOS GRUPOS DE TRABAJO          |                 |        |
|   | PROVINCIALES 2                                                                      | Solicitar    | Estado de las solicitudes                         |                 |        |
|   | MIS DATOS<br>MODIFICAR DATOS<br>MODIFICAR CLAVE                                     | Grupo de Tra | bajo:                                             |                 |        |
|   | INSERTAR CURRICULUM<br>PERFIL PROFESIONAL                                           | GEFP         |                                                   |                 | •      |
| 1 | SOLICITUDES DE ADHESIÓN A<br>GRUPOS DE TRABAJO<br>MIS CERTIFICADOS                  | <u> </u>     | Enviar solicitud                                  |                 |        |
|   | GESTIÓN DEL CORREO DE LA SEFH<br>PETICIÓN DE CORREO<br>SOLICITUD DE BAJA DEL CORREO | 5            |                                                   |                 |        |
|   | <b>LISTA SEFH</b><br>ENVIAR MENSAJE A LA LISTA SEFH<br>MIS MENSAJES                 |              |                                                   |                 |        |
|   | DIRECTORIO DE SOCIOS                                                                |              |                                                   |                 |        |
|   | BOLSA DE TRABAJO<br>SOLICITUD DE OFERTA<br>LISTADO DE OFERTAS                       |              |                                                   |                 |        |
|   | SEGURO DE RESPONSABILIDAD CIVIL                                                     |              |                                                   |                 |        |
|   | ACTAS<br>ASAMBLEA GENERAL<br>JUNTA DE GOBIERNO DE LA SEFH<br>PATRONATO              |              |                                                   |                 |        |

En la página que se muestra se puede solicitar adherirse a un grupo de trabajo.

Se selecciona en el desplegable el grupo de trabajo al que el socio se desea adherir y se hace clic en el botón ENVIAR SOLICITUD.

Se mostrará el mensaje de que la solicitud ha sido enviada correctamente.

| Sociedad Española<br>de Farmacia Hospitalaria                                                                                                    | Bienvenido/a, <b>usuario de pruebas</b>   SALIR 🕞                                         | BUSCAR <b>Q</b> | MENÚ 📕 |
|----------------------------------------------------------------------------------------------------|-------------------------------------------------------------------------------------------|-----------------|--------|
| MI ÁREA DE SOCIO                                                                                                    | *                                                                                         | MIS D           | ATOS   |
| BIENVENIDOS AL ÁREA DE SOCIO<br>CENSOS ELECTORALES. LISTAS<br>PROVINCIALES                                                                                         | SOLICITUDES DE ADHESIÓN A LOS GRUPOS DE TRABAJO<br>Solicitar Estado de las solicitudes    |                 |        |
| MIS DATOS<br>MODIFICAR DATOS<br>MODIFICAR CLAVE<br>INSERTAR CURRICULUM<br>PERFIL PROFESIONAL<br>SOLICITUDES DE ADHESIÓN A<br>GRUPOS DE TRABAJO<br>MIS CERTIFICADOS | Su solicitud de adherencia al Grupo de Trabajo seleccionado ha sido enviada correctamente | <u>-</u>        |        |
| GESTIÓN DEL CORREO DE LA SEFH<br>PETICIÓN DE CORREO<br>SOLICITUD DE BAJA DEL CORREO                                                                                |                                                                                           |                 |        |
| <b>LISTA SEFH</b><br>ENVIAR MENSAJE A LA LISTA SEFH<br>MIS MENSAJES                                                                                                |                                                                                           |                 |        |
| DIRECTORIO DE SOCIOS                                                                                                    |                                                                                           |                 |        |
| BOLSA DE TRABAJO<br>SOLICITUD DE OFERTA<br>LISTADO DE OFERTAS                                                                                                    |                                                                                           |                 |        |

Para comprobar posteriormente el estado de la solicitud el socio debe ir a la pestaña Estado de las solicitudes y ahí podrá comprobar el estado de cada solicitud que haya realizado.

| *           | section<br>Sociedad Española<br>de Farmadia Hospitalaria                                  |                               |                  | Bienvenid          | io/a, <b>usuario de pruebas</b>   Salir 🕒 | BUSCAR Q MENÚ 🗮 |
|-------------|-------------------------------------------------------------------------------------------|-------------------------------|------------------|--------------------|-------------------------------------------|-----------------|
|             | MI ÁREA DE SOCIO                                                                          | *                             |                  |                    |                                           | MIS DATOS       |
| B<br>C<br>P | IENVENIDOS AL ÁREA DE SOCIO<br>ENSOS ELECTORALES. LISTAS<br>ROVINCIALES                   | SOLICITUDES<br>Solicitar Esta | DE ADHESIÓN A    | LOS GRUPOS DE TRAE | BAJO                                      |                 |
| N           | IIS DATOS<br>MODIFICAR DATOS<br>MODIFICAR CLAVE<br>INSERTAR CURRICULUM                    | Fecha de solicitud            | Grupo de Trabajo | <b>Estado</b>      | <u> </u>                                  |                 |
|             | PERFIL PROFESIONAL<br>SOLICITUDES DE ADHESIÓN A<br>GRUPOS DE TRABAJO<br>MIS CERTIFICADOS  |                               |                  | printence          |                                           |                 |
| G           | <b>ESTIÓN DEL CORREO DE LA SEFH</b><br>PETICIÓN DE CORREO<br>SOLICITUD DE BAJA DEL CORREO |                               |                  |                    |                                           |                 |
| L           | ISTA SEFH<br>ENVIAR MENSAJE A LA LISTA SEFH<br>MIS MENSAJES                               |                               |                  |                    |                                           |                 |
| D           | IRECTORIO DE SOCIOS                                                                       |                               |                  |                    |                                           |                 |
| В           | OLSA DE TRABAJO<br>SOLICITUD DE OFERTA<br>LISTADO DE OFERTAS                              |                               |                  |                    |                                           |                 |

#### 1.2.- Solicitar adherirse desde la Web del propio grupo de trabajo

El socio interesado en adherirse a un grupo de trabajo podrá realizar la solicitud desde la web del grupo de trabajo.

#### Ejemplo: Grupo GEFP.

Para ello el socio debe ir a la web del grupo de trabajo y seleccionar el menú ADHERIRSE AL GRUPO (1) y se le pide que se autentique con sus claves de socio (2).

|                                                        |            |                                                           | PAGINA INICIO DE LA SEFH OTROS GRUPOS DE TR |
|--------------------------------------------------------|------------|-----------------------------------------------------------|---------------------------------------------|
| GEFP 🔆                                                 |            |                                                           | ADHERIRSE AL GE                             |
| PRESENTACIÓN                                           | Para adher | se al Grupo de Trabajo debe introducir sus claves de soci | o SEFH.                                     |
| ORGANIGRAMA                                            | Usuario    |                                                           | N                                           |
|                                                        | admin      |                                                           |                                             |
| PUBLICACIONES                                          | Clave      |                                                           |                                             |
| BOLETIN ELECTRONICO                                    |            |                                                           |                                             |
| ATENCIÓN FARMACEUTICA A PACIENTES                      |            |                                                           |                                             |
| CRÓNICOS PEDIÁTRICOS                                   |            | Enviar                                                    |                                             |
|                                                        |            |                                                           |                                             |
| QUÍAS DE INTERÉS                                       |            |                                                           |                                             |
|                                                        |            |                                                           |                                             |
| GASES MEDICINALES                                      |            |                                                           |                                             |
|                                                        |            |                                                           |                                             |
| INFORMACIÓN SOBRE QUIMIOTERAPIA ORAL                   |            |                                                           |                                             |
| INFORMACIÓN GENERAL SOBRE EL MANEJO DE                 |            |                                                           |                                             |
| LA QUIMIOTERAPIA ORAL                                  |            |                                                           |                                             |
| INFORMACIÓN SOBRE MEDICAMENTOS                         |            |                                                           |                                             |
| TRIPTICOS PARA ADOLESCENTES                            |            |                                                           |                                             |
| HOJAS INFORMATIVAS PARA                                |            |                                                           |                                             |
| PROFESIONALES, PADRES Y CUIDADORES                     |            |                                                           |                                             |
| POSTER INFORMACION PACIENTE<br>PEDIÀTRICO Y CUIDADORES |            |                                                           |                                             |
|                                                        |            |                                                           |                                             |
| ENCUESTA DE SATISPACCIÓN                               |            |                                                           |                                             |
|                                                        |            |                                                           |                                             |
| FÖRMULAS MAGISTRALES                                   |            |                                                           |                                             |
|                                                        |            |                                                           |                                             |
| FORMACIÓN                                              |            |                                                           |                                             |
| ESPECIALIZACIÓN EN PARMACIA PEDIATRICA                 |            |                                                           |                                             |
|                                                        |            |                                                           |                                             |
|                                                        |            |                                                           |                                             |
| ALENTAS<br>AGENCIA ESPAÑOLA DEL MEDICAMENTO            |            |                                                           |                                             |
| OTRAS                                                  |            |                                                           |                                             |
|                                                        |            |                                                           |                                             |
| FNI ACPS                                               |            |                                                           |                                             |
|                                                        |            |                                                           |                                             |
|                                                        |            |                                                           |                                             |
| UNERINSE AL DRUPO                                      |            |                                                           |                                             |

Una vez que el socio entre su usuario y contraseña se mostrará la siguiente página con el mensaje de que la solicitud ha sido enviada correctamente.

\*

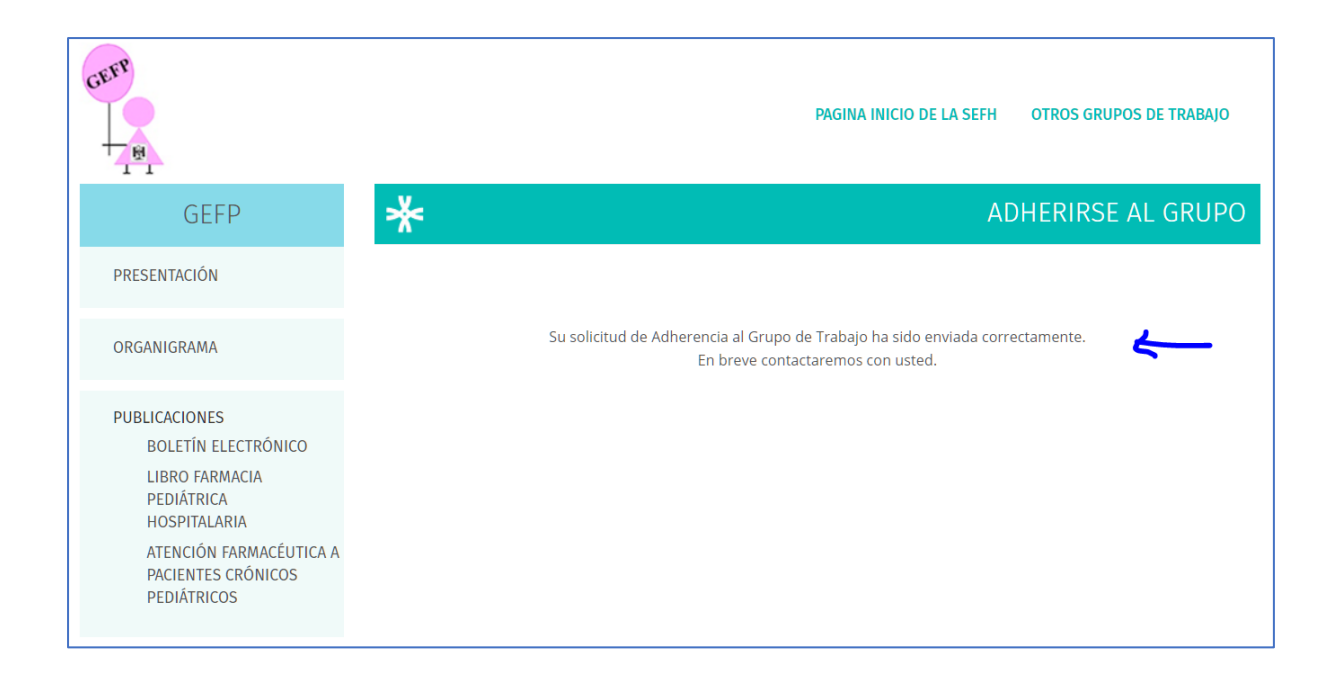

Las solicitudes realizadas quedarán pendientes de aceptación por parte de los responsables de los grupos de trabajo.

Una vez contestada la solicitud, el socio podrá comprobar el estado de la misma en su área de socio en el menú SOLICITUDES DE ADHESIÓN A GRUPOS DE TRABAJO pestaña Estado de las solicitudes.